## 振込方法のながれ

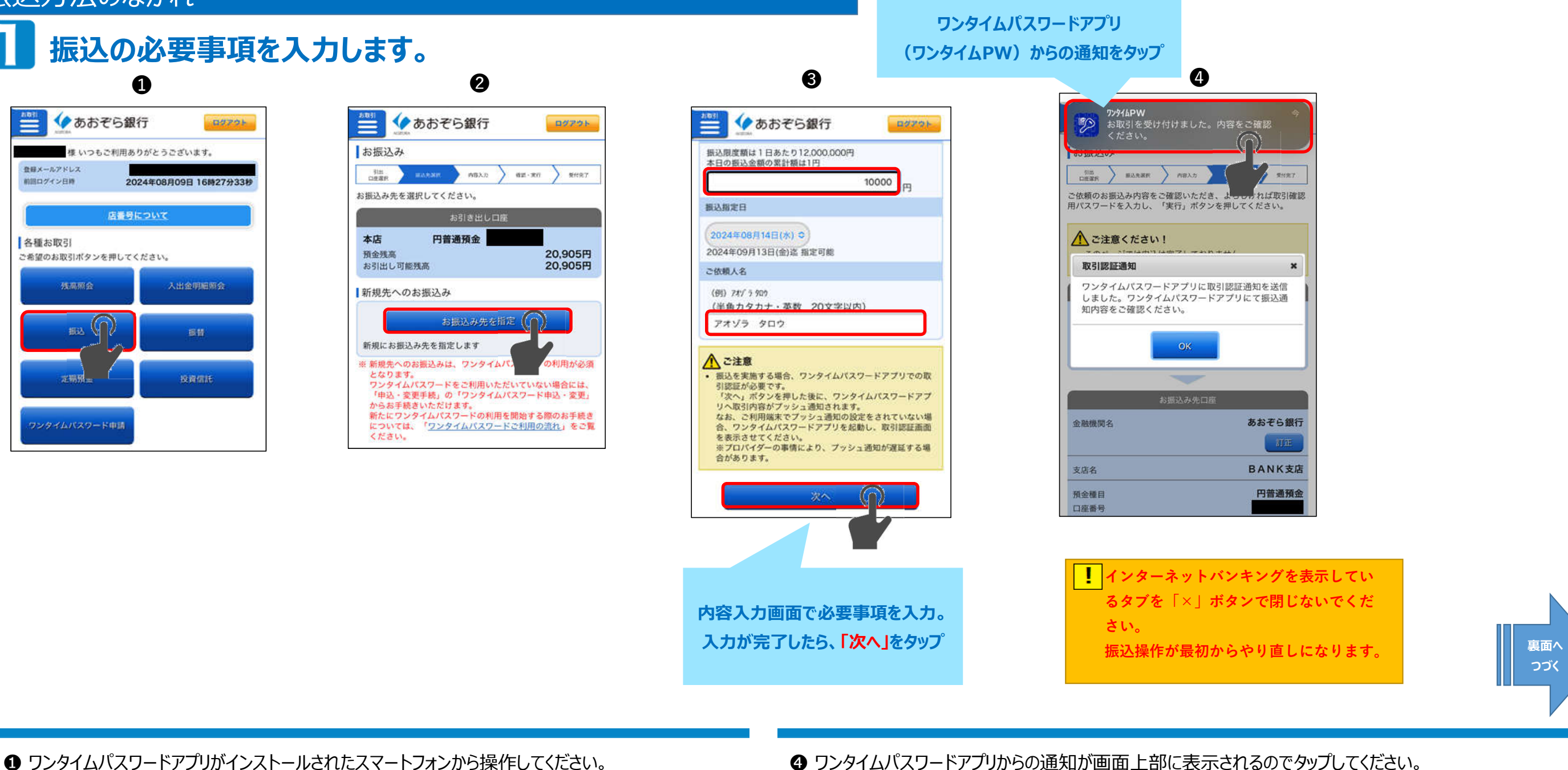

- ① ワンタイムパスワードアプリがインストールされたスマートフォンから操作してください。 インターネットバンキングにログインし、「振込」をタップしてください。
- ❷「お振込み」画面が開くので、「お振込み先を指定」ボタンを押してください。 振込先選択画面になるので、お振込先の銀行と支店を選択してください。
- ❸ 内容入力画面で必要事項を入力し、「次へ」をタップしてください。

※通知設定によっては、通知が届かない場合があります。 ※時間が経過すると通知が消えてしまう場合があります。 その場合は、一度、スマホのホーム画面に戻り、下記アイコンからワンタイムパスワードアプリを起動 してください。

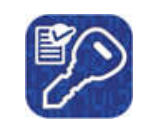

※操作中にインターネットバンキングを表示しているタブを「× ボタンで閉じないようご注意ください。 もし、「×」ボタンで閉じてしまった場合は、もう一度、振込操作を最初からやり直す必要があります。

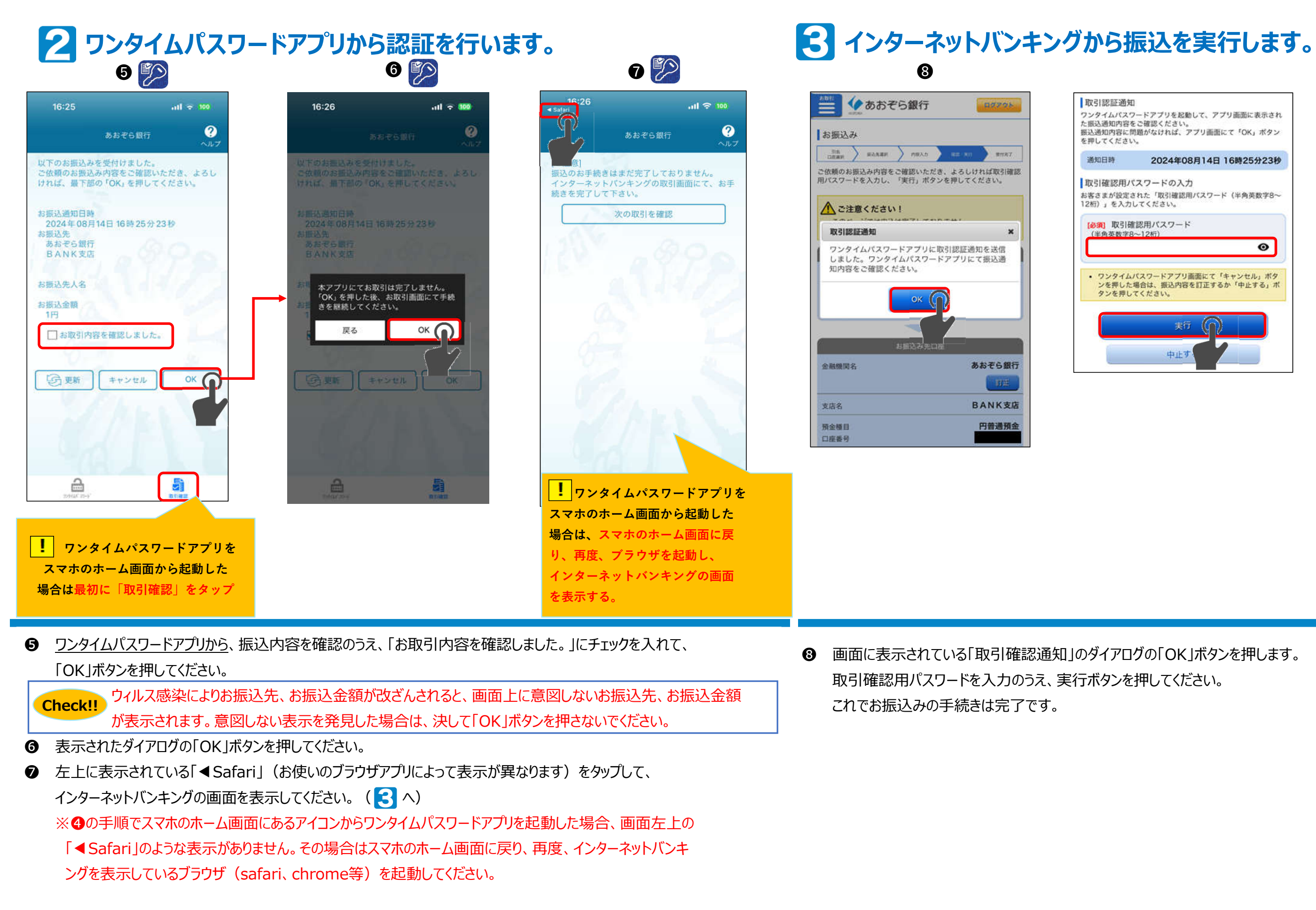